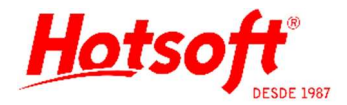

# INTEGRAÇÃO NO SISTEMA DO LABORATÓRIO SOLUÇÃO

Esse documento tem o intuito de orientar os usuários no processo de enviar e receber arquivos de integração no sistema do apoio. Esse treinamento é de responsabilidade do apoio, mas procuramos orientar nossos clientes para agilizar o processo de integração. Alertamos que o processo pode ser alterado pelo apoio, visto que o sistema de comunicação é deles.

## EXPORTAÇÃO APOIO - GERAR ARQUIVO DE ENVIO

Antes de iniciar, no sistema da Hotsoft (Labplus/Labmaster), o usuário deverá gerar o arquivo de exportação dos exames destinados ao apoio. Geralmente será a pasta ENVIO.

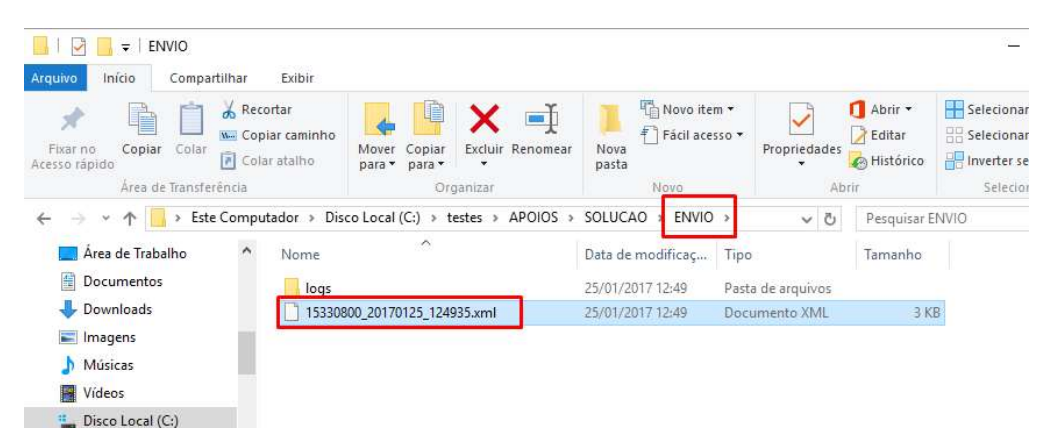

### ACESSAR SISTEMA DO APOIO

Acesse o sistema do apoio. No caso do Solução, o sistema está em forma de site. Vá até o menu de RESULTADOS e informe seu usuário e senha. Quem fornece esses dados é o apoio.

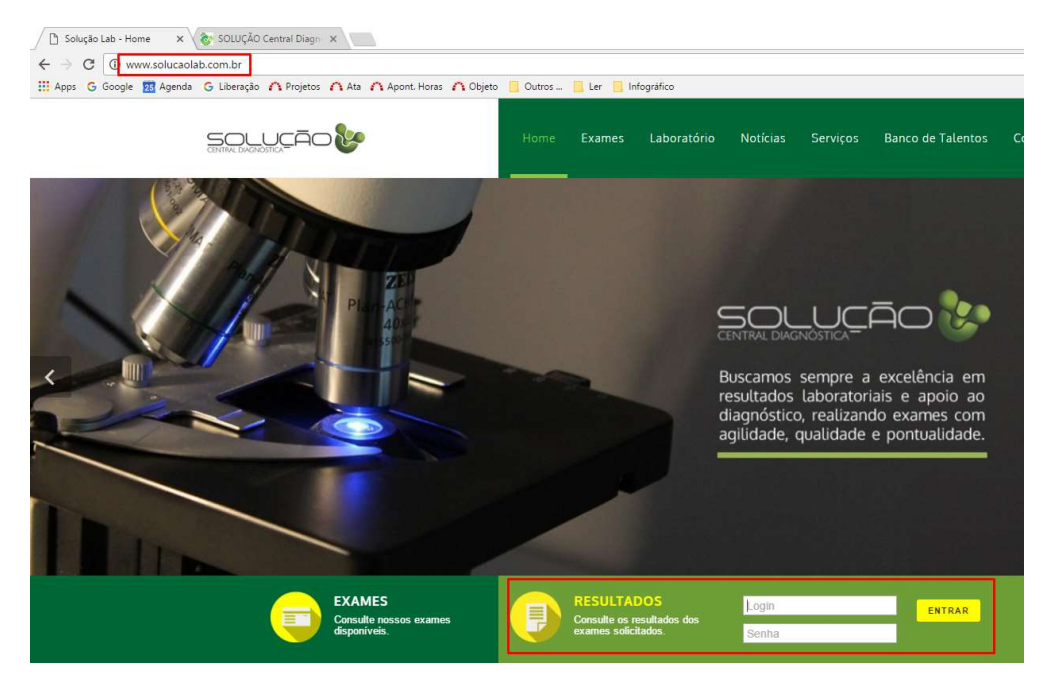

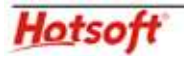

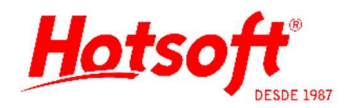

O usuário será destinado a uma página onde deverá selecionar a opção Envio de Arquivos.

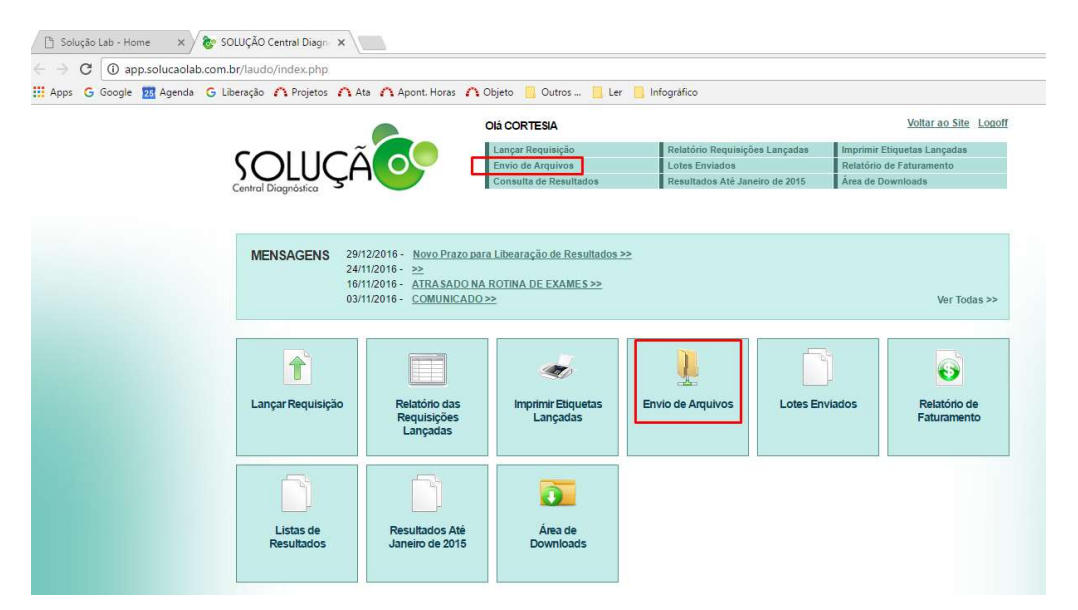

Clique em Escolher arquivo e localize e selecione o arquivo exportado pelo sistema da Hotsoft. Em seguida, clique no botão ENVIAR ARQUIVO.

| ← → C (i) app.solucaolab.com.br/laudo/uploadimportacao.php     |                                                                                                    |                                                                                                    |                            |
|----------------------------------------------------------------|----------------------------------------------------------------------------------------------------|----------------------------------------------------------------------------------------------------|----------------------------|
| 🚻 Apps G Google 🗾 Agenda G Liberação 🏠 Projetos 🦳 Ata 🛆 Apont. | Horas 🧥 Objeto 📒 Outros 📒 Ler 📒 Infográfico                                                                                                    |                                                                                                    |                            |
|                                                                | OIÁ CORTESIA                                                                                                    | Voltar ao Site Logoff                                                                                                    |                            |
| · · · · · · · · · · · · · · · · · · ·                          | Lancar Reguisição Relatório Reguisições Lancadas                                                                                                    | Imprimir Etiquetas Lancadas                                                                                                    |                            |
|                                                                | Envio de Arquivos Lotes Enviados                                                                                                    | Relatório de Faturamento                                                                                                    |                            |
|                                                                | Consulta de Resultados Resultados Até Janeiro de 2015                                                                                                    | Área de Downloads                                                                                                    |                            |
| Escolher arquivo, Nenhu                                        | marguivo selecionado ENVIAR AROLINO                                                                                                    | voltar                                                                                                    |                            |
| [Escolher arquivo]]                                            | m arquivo selecionado ENVIAR ARQUIVO.                                                                                                    | € voltar                                                                                                    | ×                          |
| Escolher arquive                                               | m arquivo selecionado                                                                                                    | voltar     voltar     v   ♂   Pesquisar ENVIO                                                                                                    | ×<br>Q                     |
| Escolher arguivo                                               | m arquivo selecionado                                                                                                    | votar  votar  Pesquisar ENVIO                                                                                                    | ×<br>م                     |
| Escolher arquivo] Venhu                                        | m arquivo selecionado                                                                                                    | vottar  vottar  vottar  vottar  Pesquisar ENVIO  EEE  vottar  Data de modificaç… Tipo                                                                                                    | ×<br>,                     |
| Escolher arquive                                               | m arquivo selecionado<br>ENVIAR ARQUIVO.<br>Abrir<br>$\leftarrow \rightarrow \sim \uparrow \  \  \  \  \  \  \  \  \  \  \  \  \$                                                                                                    |                                                                                                    | ×<br>P<br>Tamanho          |
| Escolher arguive                                               | m arquivo selecionado<br>CAbir<br>Cabir<br>Corganizar V Nova pasta<br>Documentos * Norme<br>Documentos * Norme<br>Documentos * 10330800.20170125.124935xml                                                                                                    |                                                                                                    | ×<br>P<br>Tamanho<br>3 KB  |
| Escolher arquivo                                               | m arquivo selecionado<br>CNVIAR ARQUIVO.<br>C Abiri<br>C Abiri<br>C Grganizar V Nova pasta<br>Downloads * Norme<br>Documentos *<br>Insagons *<br>15330600_20170125_124935xml                                                                                                    |                                                                                                    | x<br>,o<br>Tamanho<br>3 KB |
| Escolher arguivo<br>Venhu                                      | m arquivo selecionado<br>CINVIAR ARQUIVO.<br>CAbir<br>Cabir<br>Construction of the set of the set of the se | vottar      vottar      v | ×<br>P<br>Tarmanho<br>3 KB |
| Escolher arguive                                               | m arquivo selecionado<br>ENVIAR ARQUIVO.<br>Abir<br>C Abir<br>C Grganizar Nova pasta<br>Downloads A Nome<br>Documentos A<br>I 5330800_20170125_12493.sml                                                                                                    | vottar  vottar   vottar  Pesquisar ENVIO  EEE   Data de modificaçu  Tipo  25/01/2017 12:49 Pasta de arquivos  25/01/2017 12:49 Documento XML  V Todos os arquivos                                                                                                    | X<br>P<br>Tamanho<br>3 KB  |

Se após enviar, o sistema do apoio informar que houveram itens duplicados e recusados ou exames com erro, pode ser algum problema na exportação do arquivo. Geralmente é problema de configuração dos exames e precisa ser corrigido. Se tiver dúvidas, entre em contato conosco para ajudá-lo.

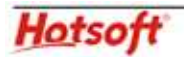

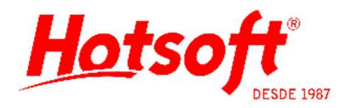

É possível acompanhar a situação dos exames exportados, através da opção Consulta de Resultados, no menu superior do site.

| Apps G Google 25 Agenda G | 🖁 Liberação 🏾 🥂 Pro | jetos 🧥 Ata 🧥 Apont. Ho                                                                                                    | ras 🏠 Objeto 📋 Outros 📃 Ler 🛛                                                                   | 📙 Infográfico                                                                                                   |                                                  |                            |
|---------------------------|---------------------|----------------------------------------------------------------------------------------------------|-------------------------------------------------------------------------------------------------|----------------------------------------------------------------------------------------------------|--------------------------------------------------|----------------------------|
|                           |                     |                                                                                                    | OIá CORTESIA                                                                                    |                                                                                                    |                                                  | Voltar ao Site Logo        |
|                           | 6011                |                                                                                                    | Lançar Requisição                                                                               | Relatório Requisições Lanç                                                                                      | adas II                                          | mprimir Etiquetas Lançadas |
|                           | SOIL                |                                                                                                    | Envio de Arquivos                                                                               | Lotes Enviados                                                                                                  | F                                                | Relatório de Faturamento   |
|                           | Central Diagnóstic  |                                                                                                    | Consulta de Resultados                                                                          | Resultados Até Janeiro de 2                                                                                     | 2015 Å                                           | Area de Downloads          |
|                           | r<br>I<br>I         | esultados<br>MARCAR TODOS                                                                                                    | N. da Regulsição:                                                                               | Resultados Já Impress     PESQUISAR      Com Cabeçalho S                                                        | os<br>Sem Cabeçal                                | ho                         |
|                           |                     | Controle Data                                                                                                    | Paciente                                                                                        | Situação                                                                                                    | Opção                                            | _                          |
|                           |                     | 1619100 07/12/2016 10:31                                                                                                    | PACIENTE DE TESTE 1                                                                             | Aguardando triagem                                                                                              | Visualiza                                        | ar                         |
|                           |                     | 1619101 07/12/2016 10:38                                                                                                    | PACIENTE DE TESTE 1                                                                             | Aguardando triagem                                                                                              | Visualiza                                        | ar                         |
|                           | 0                   |                                                                                                    |                                                                                                 | The second second second second second second second second second second second second second second second se | 1.0                                              |                            |
|                           |                     | 1619102 07/12/2016 10:38                                                                                                    | PACIENTE DE TESTE 1                                                                             | Aguardando triagem                                                                                              | Visualiza                                        | ar                         |
|                           |                     | <u>1619102</u> 07/12/2016 10:38<br><u>1440404</u> 03/10/2016 10:08                                                                                                | PACIENTE DE TESTE 1<br>PACIENTE TESTE                                                           | Aguardando triagem<br>Aguardando triagem                                                                        | Visualiza                                        | ar                         |
|                           |                     | 1619102         07/12/2016         10:38           1440404         03/10/2016         10:08           1539708         09/11/2016         08:44                    | PACIENTE DE TESTE 1<br>PACIENTE TESTE<br>PATRICIA ANDRADE GOUVEIA                               | Aguardando triagem<br>Aguardando triagem<br>Em análise                                                          | Visualiza<br>Visualiza<br>Visualiza              | ar<br>ar                   |
|                           |                     | 1619102         07/12/2016 10:38           1440404         03/10/2016 10:08           1539708         09/11/2016 08:44           1658046         05/01/2017 11:31 | PACIENTE DE TESTE 1<br>PACIENTE TESTE<br>PATRICIA ANDRADE GOUVEIA<br>RAFAEL ACACIO SAPIECZINSKI | Aguardando triagem<br>Aguardando triagem<br>Em análise<br>Liberado                                              | Visualiza<br>Visualiza<br>Visualiza<br>Visualiza | ar<br>ar<br>ar             |

### **GERAR ARQUIVO DE RETORNO**

Ainda dentro do sistema do apoio, vá até o menu superior, na opção Lotes Enviados, onde aparecerão os lotes gerados com os resultados já disponíveis para download.

| ops G Google 🔁 Agenda | G Liberação 🧥 Projetos 🧥 Ata | 🔨 Apont. Horas 🏠 Objeto 📒 Outro | s 🧾 Ler 📃 Infográfico          |                                   |             |
|-----------------------|------------------------------|---------------------------------|--------------------------------|-----------------------------------|-------------|
|                       |                              | Olá CORTESIA                    |                                | <u>Voltar ac</u>                  | o Site Logo |
|                       | COLLICÃ                      | Lançar Requisiçã                | io Relatório Requisições L     | ançadas 🛛 İmprimir Etiquetas Lanç | adas        |
|                       |                              | Envio de Arquivo                | Lotes Enviados                 | Relatório de Faturament           | to          |
|                       | Central Diganóstica          | Consulta de Resi                | ultados Resultados Até Janeiro | de 2015 Årea de Downloads         |             |
|                       | Filtro;                      | 0 01/05/2016 De                 | ata resultado 25/01/2017       | € menu<br>€ importaçã             | _           |

A página de internet, que estiver usando, vai baixar o arquivo e salvar numa pasta configurada para downloads. Acesse a opção Mostrar na pasta, ou vá até a pasta configurada para downloads no seu computador.

|                     | Abrir<br>Sempre abrir arquivos deste tipo |
|---------------------|-------------------------------------------|
|                     | Mostrar na pasta                          |
|                     | Cancelar                                  |
| resultado_201701xml | ~                                         |

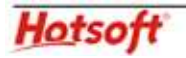

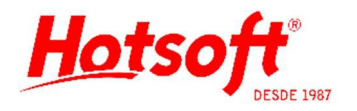

Localize o arquivo baixado e o recorte e cole na pasta destinada ao processo de leitura de retornos no sistema da Hotsoft. Geralmente será a pasta RECEB.

| ↓         ↓         ↓         Downloads           Arquivo         Início         Compartilhar | Exibir                                                                  |                                      |                                               | - 0                                                                    | ×<br>~ (3 |
|-----------------------------------------------------------------------------------------------|-------------------------------------------------------------------------|--------------------------------------|-----------------------------------------------|------------------------------------------------------------------------|-----------|
| Fixar no<br>Acesso rápido<br>Área de Transferência                                            | rtar<br>ar caminho<br>ratalho Mover Copiar<br>para * Draa*<br>Organizar | Novo item ▼<br>Nova<br>pasta<br>Novo | Propriedades<br>• Histórico<br>Abrir          | Selecionar tudo<br>Selecionar nenhum<br>Inverter seleção<br>Selecionar |           |
| 🔶 🐳 🛧 🛧 🦊 🕹 Este Comput                                                                       | ador → Disco Local (C:) → Usuários → Hotsoft                            | > Downloads                          | ✓ 🖒 Pesquisar I                               | Downloads                                                              | Q         |
| 🛄 Área de Trabalho 🔷                                                                          | Nome                                                                    | Data                                 | Tipo                                          | Tamanho Marcas                                                         |           |
| Documentos                                                                                    | instaladores_nova_maquina                                               | 21/03/2016 09:56                     | Pasta de arquivos                             |                                                                        |           |
| 👆 Downloads                                                                                   | resultado_20170125_154119.xml                                           | 25/01/2017 15:41                     | Documento XML                                 | 30 KB                                                                  | -         |
| Imagens Músicas                                                                               | recortar ou copiar                                                      |                                      |                                               |                                                                        |           |
| 📙   🛃 🚽   RECEB<br>Arquivo Início Compartilhar                                                | Exibir                                                                  |                                      |                                               | - 0                                                                    | ×<br>^ (  |
| Fixar no<br>Acesso rápido<br>Área de Transferência                                            | rtar<br>ar caminho<br>r atalho                                          | Nova pasta                           | Propriedades<br>Abrir •<br>Abrir •<br>Abrir • | Selecionar tudo                                                        |           |
| ← → → ↑ 📕 > Este Comput                                                                       | ador > Disco Local (C:) > testes > APOIOS >                             | SOLUCAO RECEB                        | ✓ ひ Pesquisar                                 | RECEB                                                                  | p         |
| 📰 Imagens 🛛 🖈 ^                                                                               | Nome                                                                    | Data de modificaç Tipo               | Tamanho                                       |                                                                        |           |
| 4362                                                                                          | resultado_20170125_154119.xml                                           | 25/01/2017 15:41 Doc                 | umento XML 30 k                               | (B                                                                     |           |
| 4364                                                                                          | colar aqui                                                              |                                      |                                               |                                                                        |           |

## IMPORTAÇÃO APOIO - LEITURA DOS RESULTADOS

Quando o arquivo estiver posicionado na pasta correta, entre no sistema da Hotsoft e faça a importação desse arquivo. Pelo menu Resultados > Importação apoio.

#### NOTA:

O laboratório Solução disponibiliza um manual ao usuário, com os detalhes do uso do site. Acesse-o pelo menu superior, na opção Área de Downloads:

| Apps G Google 25 Agend | a 🛛 Liberação 🦳 Projetos 🦳 Ata 🦳 Apont. Horas | : 🧥 Objeto 📒 Outros 📙 Ler                                        | Infográfico                                                                        |                                                                              |
|------------------------|-----------------------------------------------|------------------------------------------------------------------|------------------------------------------------------------------------------------|------------------------------------------------------------------------------|
|                        |                                               | OIÁ CORTESIA                                                     |                                                                                    |                                                                              |
|                        |                                               | Lançar Requisição<br>Envio de Arquivos<br>Consulta de Resultados | Relatório Requisições Lançadas<br>Lotes Enviados<br>Resultados Até Janeiro de 2015 | Imprimir Etiquetas Lançadas<br>Relatório de Faturamento<br>Área de Downloads |
|                        | Área de Downloads                             |                                                                  |                                                                                    |                                                                              |
|                        | 5 Jomada Solucao Ficha Inscrit                | cao.pdf                                                          |                                                                                    |                                                                              |
|                        | ALVARA DE FUNCIONAMENTO                       | 2016.pdf                                                         |                                                                                    |                                                                              |
|                        | Alvara Sanitario 2016.pdf                     |                                                                  |                                                                                    |                                                                              |
|                        | Certidao de Regularidade.PDF                  |                                                                  |                                                                                    |                                                                              |
|                        | Certificado de Acreditacao.pdf                |                                                                  |                                                                                    |                                                                              |
|                        | CNES.pdf                                      |                                                                  |                                                                                    |                                                                              |
|                        | Control Lab Certidao Inscrição in             | pg                                                               |                                                                                    |                                                                              |
|                        | Licenca Ambiental.pdf                         |                                                                  |                                                                                    |                                                                              |
|                        | Manual do Cliente.pdf                         |                                                                  |                                                                                    |                                                                              |
|                        | <u>MultiTest.exe</u>                          |                                                                  |                                                                                    |                                                                              |
|                        | PNCQ 2016.pdf                                 |                                                                  |                                                                                    |                                                                              |
|                        | PNCQ_2015.pdf                                 |                                                                  |                                                                                    |                                                                              |
|                        | PrinterUtility V427.exe                       |                                                                  |                                                                                    |                                                                              |
|                        | Teamviewer 10.exe                             |                                                                  |                                                                                    |                                                                              |
|                        | Thumbs.db                                     |                                                                  |                                                                                    |                                                                              |

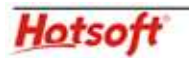